Preparing your Domain to transfer from Namecheap

# **Getting Started**

Before you can transfer a domain:

- **Disable** domain/whois privacy. If the privacy service forwards incoming email, check the 'forward to' contact email address for accuracy.
- **Confirm** your administration email address in the domain registry records.
- **Verify** that the domain is unlocked.
- **Obtain** the domain's transfer authorization code (also referred to as an EPP or auth code).

**Note:** Registrar rules vary. Your domain may not be transferable within 60 to 120 days of registration, a previous transfer, or renewal.

# Your account

- Go to: namecheap.com
- You will need your account username and password.
- If you do not have your account details, you will need to contact Namecheap. You can contact support by opening a ticket or via live chat.

#### Step 1: Go to namecheap.com and login to your account.

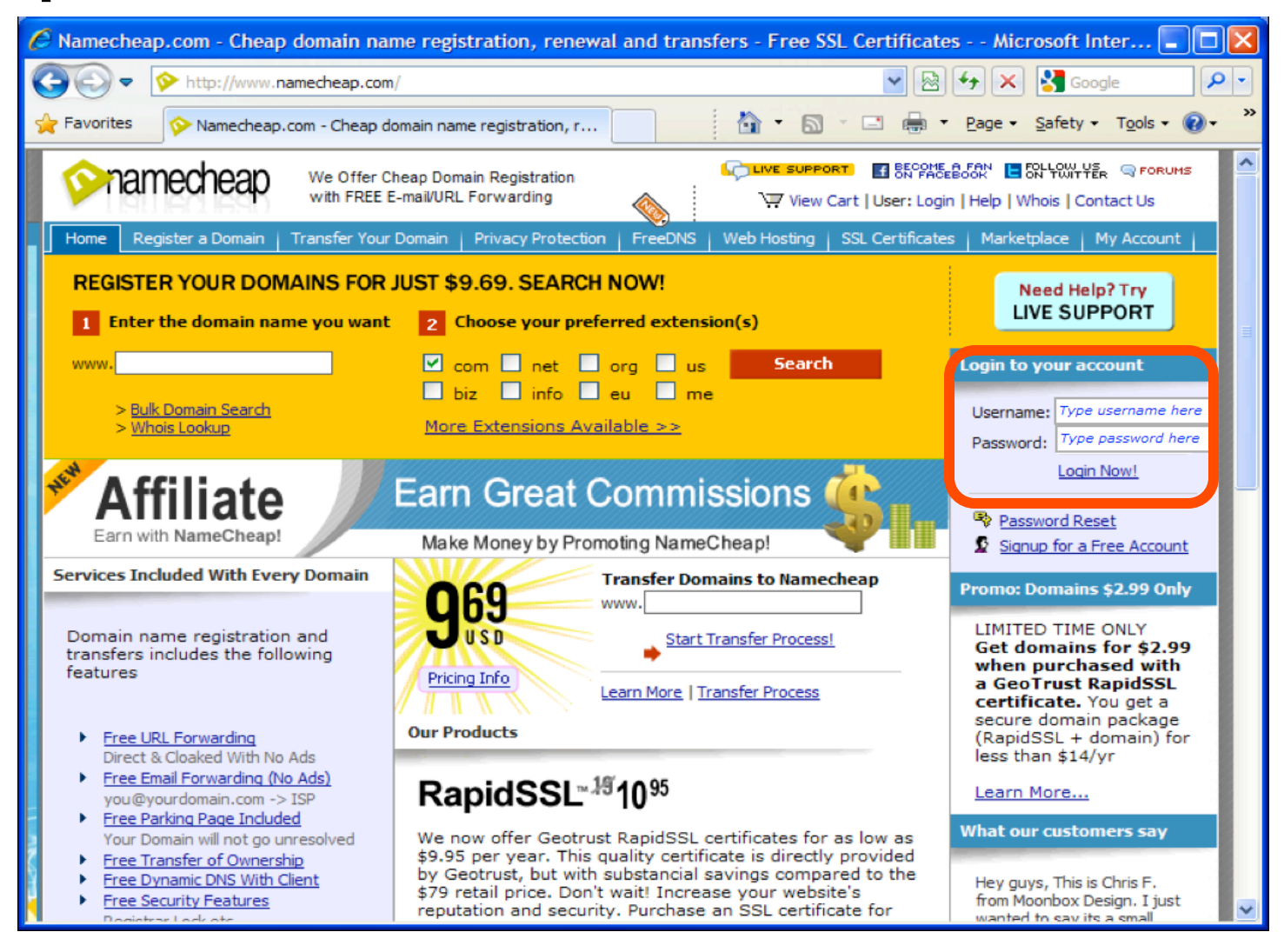

### Step 2: Click Manage Domains.

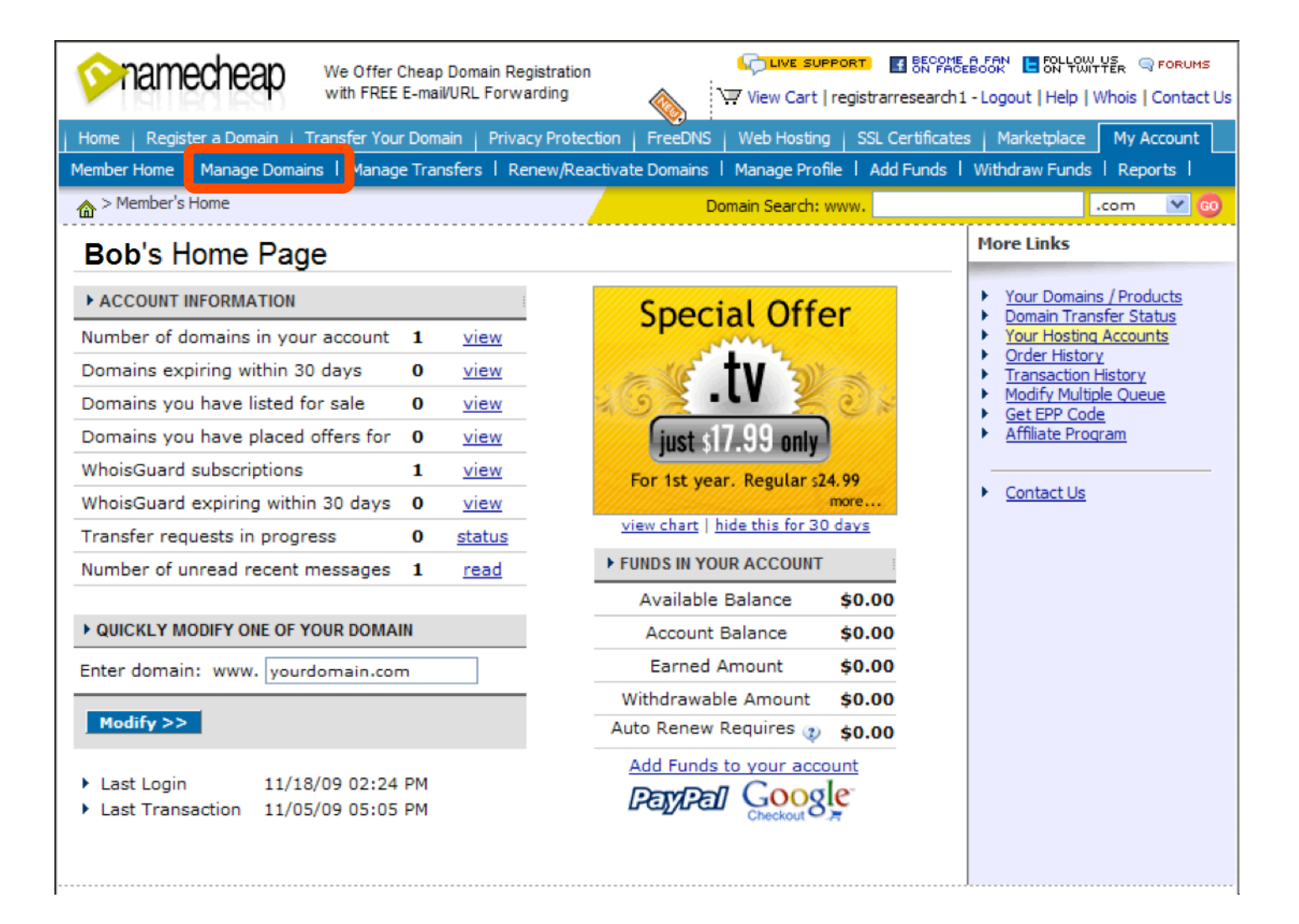

### Step 3: Click the domain name that you want to transfer.

|                         | Domain Search: www.                                                                                                    | .com 💌 😡       |
|-------------------------|----------------------------------------------------------------------------------------------------|----------------|
| Domain Names            | Your Domains                                                                                                    |                |
| F Your Domains          |                                                                                                    | Related Help   |
| Renew Domains           | CATEGORY                                                                                                    |                |
| Reactivate Domains      | Filter list by category (Manage Categories) <a>All Domains&gt;</a> <a>Image Gategories</a> <a>Image Gategories</a> <a>Image Gateg</a> |                |
| Your Domains For Sale   |                                                                                                    |                |
| FreeDNS                 | Enter few characters                                                                                                    |                |
| Hosted Domains          |                                                                                                    |                |
| Pending Domains         | PREFERENCES                                                                                                    |                |
| Transfers               | 🖉 📇 PRINT   🐼 EXPORT   🛷 SYNCHF                                                                                                    | RONIZE DOMAINS |
| 🕗 Transfers in Progress | DOMAIN NAME THE CREATED ON THE EXPIRES                                                                                                    | STATUS         |
| Completed Transfers     | □ <u>castleanthrax.info</u> → Thu 11/05/2009 Fri 11/05/2010                                                                                                    |                |
| Cancelled Transfers     | [1 of 1] <                                                                                                    | Prev   Next >  |
| WhoisGuard              | Edit Selected >>                                                                                                    |                |
| 🔏 Current Subscriptions | column heading legend: 桠 sortable column 🔽 currently sorted column                                                                                                    |                |

**Step 4a:** Disable Privacy. This is required to complete the transfer. If **WhoisGuard** is disabled, skip to **Step 4c.** If not, click **Disable WhoisGuard**. Then, under **Email Address**, check the forwarded to (Admin) email address. If the email address is incorrect, click **Change Protected Contact Information** in the **WhoisGuard – Enabled** section.

|                           | <u>s</u> > Modify Domain <b>Domain Search: www.</b>                                                                                                    | .com 💌 😡                              |
|---------------------------|----------------------------------------------------------------------------------------------------|---------------------------------------|
| General                   | Modify Domain: castleanthrax.info                                                                                                    |                                       |
| 🙆 Change Contacts         |                                                                                                    |                                       |
| Transfer DNS to Webhost   | WhoisGuard is currently anabled for this domain                                                                                                    |                                       |
| Switch To DNS System v1   | Your personal information is protected from public access [Disable Who                                                                                   | isGuard]. [Change                     |
| 🕼 Registrar Lock          | This subscription expires on: Friday, November 05, 2010                                                                                                  |                                       |
| Renew Auto-Renew          |                                                                                                    |                                       |
| List Domain For Sale      | PEMAIL ADDRESS                                                                                                    |                                       |
| i TypoScan                | Whoisquard email: c6a1c2c18b4f402880c00bfd4e993e5b.protect@wh                                                                                            | noisquard.com                         |
| 💻 Whois Business Listing  | You can change the above email to something else:                                                                                                    |                                       |
| E-mail Management         | Set a new random whoisguard email in whois                                                                                                    |                                       |
| E-mail Forwarding Setup   | Currently, c6a1c2c18b4f402880c00bfd4e993e5b.protect@whoisguard.com fr                                                                                    | orwards to                            |
| POP3 E-mail Setup         | mail@registrarresearch.info. You can choose a different email address whoisquard emails are forwarded to.                                                | where the                             |
| Host Management           | choose: mail@registramesearch.info.(Admin.Email) 💌                                                                                                    |                                       |
| WRL Forwarding            |                                                                                                    |                                       |
| URL Frame Meta Tags       | Change 'Forwarded To' Email                                                                                                    |                                       |
| All Host Records          | SCHEDULE AUTOMATIC EMAIL CHANGE                                                                                                    |                                       |
| Advanced Options          |                                                                                                    |                                       |
| Nameserver Registration   | We provide an additional option to automatically change the email shown in<br>days. This should give additional protection from spam, as email harvested | whois every few<br>from whois will be |
| Push Domain To Liser      | invalid in few days. It's your choice to enable or disable this option.                                                                                  |                                       |
| Crant Modification Dights | $\square$ To enhance privacy, automatically change WhoisGuard email every $-$                                                                            | 🗸 days                                |
|                           | Save Preference                                                                                                    |                                       |
| Miscellaneous             |                                                                                                    |                                       |

**Step 4b:** When you click, **Disable WhoisGuard**, you will be asked to reconfirm by selected the check box.

#### Modify Domain: castleanthrax.info

#### DISABLE WHOISGUARD NOW

Currently, the WhoisGuard email -

c6a1c2c18b4f402880c00bfd4e993e5b.protect@whoisguard.com is being forward to mail@registrarresearch.info. If you disable WhoisGuard, the WhoisGuard email will be removed and any emails to that address will be rejected.

Disable WhoisGuard protection and use the information provided below. (You should click the 'Save Changes' button below)

# Step 4c: Update Contact Information.

This step ensures that you will receive all notifications for your transfer request. Scroll to the contacts section on the same page. Verify and make any changes to the Registrant and Administrative Contacts.

| REGISTRANT CONTACT                                                                                                    |                                                                                                    | I PICK AN ADDRESS FROM MY PROFIL                                                                                                    |  |
|----------------------------------------------------------------------------------------------------|----------------------------------------------------------------------------------------------------|----------------------------------------------------------------------------------------------------|--|
| Copy Information from: Administrative]   TECHNICAL   BILI                                                                                                    |                                                                                                    | LING                                                                                                    |  |
| First Name *                                                                                                    | Last Name *                                                                                                    | Organization Name                                                                                                    |  |
| Bob                                                                                                    | Smith                                                                                                    | Smith Inc.                                                                                                    |  |
| Street Address *                                                                                                    | Address 2                                                                                                    | Job Title                                                                                                    |  |
| 111 Avenue Rd.                                                                                                    |                                                                                                    |                                                                                                    |  |
| City *                                                                                                    | State/ Prov.* Zip / Postal Co                                                                                                    | de * Country *                                                                                                    |  |
| Toronto                                                                                                    | ON M1M0M0                                                                                                    | Canada                                                                                                    |  |
| E-Mail Address *                                                                                                    | Phone Number *                                                                                                    | Fax Number                                                                                                    |  |
|                                                                                                    |                                                                                                    |                                                                                                    |  |
| Mail@registrarresearch ADMINISTRATIVE CONTAC Copy Information from:                                                                                                    | +1 • 4165551212<br>T<br>REGISTRANT   TECHNICAL                                                                                                    | +1 V<br>PICK AN ADDRESS FROM MY PROFIL                                                                                                    |  |
| Mail@registrarresearch ADMINISTRATIVE CONTAC Copy Information from: First Name *                                                                                             | +1 ¥ 4165551212                                                                                                    | PICK AN ADDRESS FROM MY PROFIL  BILLING  Organization Name                                                                                                    |  |
| ADMINISTRATIVE CONTAC     Copy Information from:     First Name *     Bob                                                                                                    | +1 V 4165551212<br>T<br>REGISTRANT   TECHNICAL  <br>Last Name *<br>Smith                                                                                                    | PICK AN ADDRESS FROM MY PROFIL<br>FILLING<br>Organization Name<br>Smith Inc.                                                                                                    |  |
| Mail@registrarresearch ADMINISTRATIVE CONTAC Copy Information from: First Name * Bob Street Address *                                                                        | +1 V 4165551212<br>T<br>REGISTRANT   TECHNICAL  <br>Last Name *<br>Smith<br>Address 2                                                                                            | PICK AN ADDRESS FROM MY PROFIL<br>PICK AN ADDRESS FROM MY PROFIL<br>PICLING<br>Organization Name<br>Smith Inc.<br>Job Title                                                                                                    |  |
| Mail@registrarresearch  ADMINISTRATIVE CONTAC Copy Information from: First Name * Bob Street Address * 111 Avenue Rd.                                                        | +1 ¥ 4165551212<br>T<br>REGISTRANT I TECHNICAL I<br>Last Name *<br>Smith<br>Address 2                                                                                            | +1 V<br>PICK AN ADDRESS FROM MY PROFIL<br>BILLING<br>Organization Name<br>Smith Inc.<br>Job Title                                                                                                    |  |
| Mail@registrarresearch ADMINISTRATIVE CONTAC Copy Information from: First Name * Bob Street Address * 111 Avenue Rd. City *                                                  | +1 V 4165551212<br>T<br>REGISTRANT   TECHNICAL  <br>Last Name *<br>Smith<br>Address 2<br>State/ Prov.* Zip/ Postal Con                                                           | PICK AN ADDRESS FROM MY PROFIL Organization Name Smith Inc. Job Title de * Country *                                                                                                    |  |
| Mail@registrarresearch  ADMINISTRATIVE CONTAC Copy Information from: First Name * Bob Street Address * 111 Avenue Rd. City * Toronto                                         | +1       ¥165551212         T         REGISTRANT       I         Last Name *         Smith         Address 2         State/ Prov.*       Zip/ Postal Com         ON       M1M0M0 | +1       Image: Constraint of the second second secon |  |
| Mail@registrarresearch  ADMINISTRATIVE CONTAC Copy Information from: First Name * Bob Street Address * 111 Avenue Rd. City * Toronto E-Mail Address *                        | +1 V 4165551212                                                                                                    | PICK AN ADDRESS FROM MY PROFIL EILLING Organization Name Smith Inc. Job Title de * Country * Canada Fax Number                                                                                                    |  |
| Mail@registrarresearch  ADMINISTRATIVE CONTAC Copy Information from: First Name * Bob Street Address * 111 Avenue Rd. City * Toronto E-Mail Address * mail@registrarresearch | +1 ▼ 4165551212<br>T<br>REGISTRANT I TECHNICAL I<br>Last Name *<br>Smith<br>Address 2<br>State/ Prov.* Zip/ Postal Col<br>ON M1M0M0<br>Phone Number *<br>+1 ▼ 4165551212         | +1   PICK AN ADDRESS FROM MY PROFIL   BILLING   Organization Name   Smith Inc.   Job Title   de *   Country *   Canada   Fax Number   +1                                                                                                    |  |

## Step 4d: Click Save Changes.

| Copy Information from:                                                                                                    |                                                                                                    | BILLING                                                                                                    |
|----------------------------------------------------------------------------------------------------|----------------------------------------------------------------------------------------------------|----------------------------------------------------------------------------------------------------|
| First Name *                                                                                                    | Last Name *                                                                                                    | Organization Name                                                                                                    |
| Bob                                                                                                    | Smith                                                                                                    | Smith Inc.                                                                                                    |
| Street Address *                                                                                                    | Address 2                                                                                                    | Job Title                                                                                                    |
| 111 Avenue Rd.                                                                                                    |                                                                                                    |                                                                                                    |
| City *                                                                                                    | State/ Prov.* Zip/ Postal Cod                                                                                                    | le * Country *                                                                                                    |
| Toronto                                                                                                    | ON M1M0M0                                                                                                    | Canada 🗸 🗸 🗸                                                                                                    |
|                                                                                                    | Phone Number *                                                                                                    | Fax Number                                                                                                    |
| E-Mail Address *                                                                                                    |                                                                                                    |                                                                                                    |
| E-Mail Address *<br>mail@registrarresearch<br>• BILLING CONTACT<br>Copy Information from:                                                                                                    |                                                                                                    | PICK AN ADDRESS FROM MY PROFILI                                                                                                    |
| E-Mail Address *<br>mail@registrarresearch<br>> BILLING CONTACT<br>Copy Information from:                                                                                                    | +1 4165551212                                                                                                    | PICK AN ADDRESS FROM MY PROFILI                                                                                                    |
| E-Mail Address *<br>mail@registrarresearch<br>• BILLING CONTACT<br>Copy Information from:                                                                                                    | +1 <ul> <li>4165551212</li> <li>GISTRANT</li> <li>I</li> <li>ADMINISTRATIVE</li> <li>I</li> <li>TE</li> <li>Last Name</li> <li>Smith</li> <li>I</li> <li>I</li> <lii< li=""> <li>I</li> <lii< li=""> <li>I</li></lii<></lii<></ul> | PICK AN ADDRESS FROM MY PROFILI                                                                                                    |
| E-Mail Address *<br>mail@registrarresearch<br>> BILLING CONTACT<br>Copy Information from:<br>First Name *<br>Bob<br>Street Address *                                                            | +1 4165551212                                                                                                    | PICK AN ADDRESS FROM MY PROFILI                                                                                                    |
| E-Mail Address *<br>mail@registrarresearch<br>• BILLING CONTACT<br>Copy Information from:<br>First Name *<br>Bob<br>Street Address *<br>111 Avenue Rd.                                          | +1 V 4165551212                                                                                                    | PICK AN ADDRESS FROM MY PROFILI                                                                                                    |
| E-Mail Address *<br>mail@registrarresearch<br>• BILLING CONTACT<br>Copy Information from:<br>First Name *<br>Bob<br>Street Address *<br>111 Avenue Rd.<br>City *                                | +1 <ul> <li>4165551212</li> <li>GISTRANT</li> <li>ADMINISTRATIVE</li> <li>TE</li> </ul> Last Name *           Smith           Address 2           State/ Prov.*         Zip/ Postal Cod                                                                                                    | PICK AN ADDRESS FROM MY PROFILI                                                                                                    |
| E-Mail Address *<br>mail@registrarresearch<br>BILLING CONTACT<br>Copy Information from:<br>First Name *<br>Bob<br>Street Address *<br>111 Avenue Rd.<br>City *<br>Toronto                       | +1 <ul> <li>4165551212</li> <li>GISTRANT</li> <li>ADMINISTRATIVE</li> <li>TE</li> </ul> Last Name * <ul> <li>Smith</li> <li>Address 2</li> <li>State/ Prov.*</li> <li>Zip/ Postal Cod</li> <li>ON</li> <li>M1M0M0</li> </ul>                                                                                                    | +1       Image: Constant of the second second |
| E-Mail Address *<br>mail@registrarresearch<br>> BILLING CONTACT<br>Copy Information from:<br>First Name *<br>Bob<br>Street Address *<br>111 Avenue Rd.<br>City *<br>Toronto<br>E-Mail Address * | +1 <ul> <li>4165551212</li> <li>GISTRANT</li> <li>Address</li> <li>Smith</li> <li>Address</li> <li>State/ Prov.*</li> <li>Zip/ Postal Cod</li> <li>ON</li> <li>M1M0M0</li> </ul> Phone Number *                                                                                                    | +1   PICK AN ADDRESS FROM MY PROFILI     ECHNICAL     Organization Name   Smith Inc.   Job Title     de * Country *   Canada   Fax Number                                                                                                    |

# **Step 4e:** Ensure that the Admin Email address is selected as the forwarded to address, and then click **Change 'Forwarded To' Email**.

| WHOISGUARD - ENABLED                                                                                                    |
|----------------------------------------------------------------------------------------------------|
| WhoisGuard is currently enabled for this domain.<br>Your personal information is protected from public access [Disable WhoisGuard]. [Change<br>Protected Contact Information]<br>This subscription expires on: Friday, November 05, 2010                                                                                                    |
| ▶ EMAIL ADDRESS                                                                                                    |
|                                                                                                    |
| Whoisguard email: c6a1c2c18b4f402880c00bfd4e993e5b.protect@whoisguard.com                                                                                                    |
| You can change the above email to something else:<br><u>Set a new random whoisquard email in whois</u>                                                                                                    |
| Currently, c6a1c2c18b4f402880c00bfd4e993e5b.protect@whoisguard.com forwards to <b>mail@registrarresearch.info</b> . You can choose a different email address where the whoisguard emails are forwarded to.<br>choose: mail@registrarresearch.info (Admin Email) V                                                                                                    |
| Change 'Forwarded To' Email                                                                                                    |
| SCHEDULE AUTOMATIC EMAIL CHANGE                                                                                                    |
| <ul> <li>We provide an additional option to automatically change the email shown in whois every few days. This should give additional protection from spam, as email harvested from whois will be invalid in few days. It's your choice to enable or disable this option.</li> <li>To enhance privacy, automatically change WhoisGuard email every - v days</li> </ul> |

# **Step 5:** Unlock your domain. Unlocking your domain allows your new provider to transfer the domain. Click **Registrar Lock**.

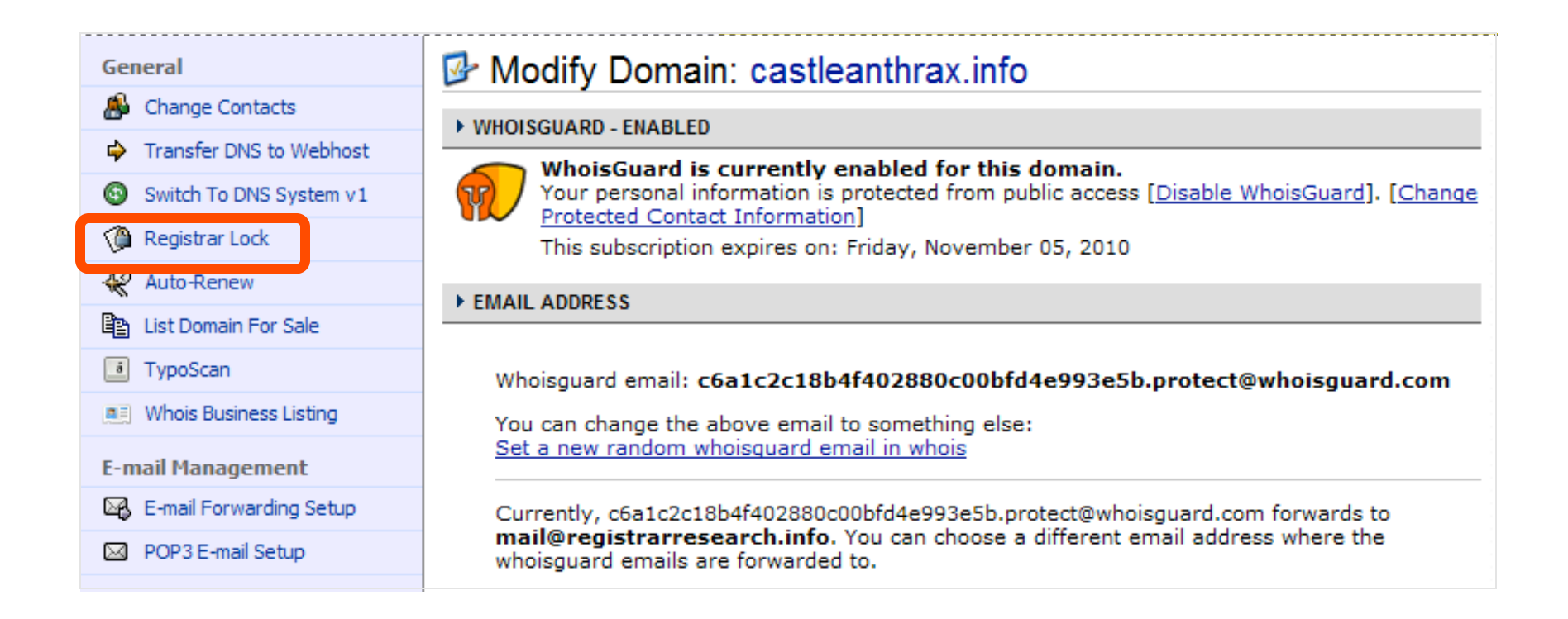

#### **Step 6:** Select **Release the registrar lock so that the domain can be transferred to some other registrar**, and then click **Save Changes**.

| General                   | Modify Domain: castleanthrax.info                                                                                                    |
|---------------------------|----------------------------------------------------------------------------------------------------|
| 🚯 Change Contacts         | ▶ SET/ RELEASE REGISTRAR LOCK FOR THIS DOMAIN                                                                                                    |
| Transfer DNS to Webhost   |                                                                                                    |
| Switch To DNS System v1   | Current Lock Status : Locked                                                                                                    |
| 🍘 Registrar Lock          | Set the registrar lock (Recommended). Unauthorized transfer will be prevented if lock is set.                                                                  |
| Renew Auto-Renew          | Release the registrar lock so that the domain can be transferred to some other registrar                                                                       |
| List Domain For Sale      | Save Changes                                                                                                    |
| TypoScan                  |                                                                                                    |
| Whois Business Listing    | Note: Due to registry restrictions, you may not be able to change status on some TLDs (ex: biz,<br>info). Please try again after some time if an error occurs. |
| E-mail Management         | Related: Planning to transfer out this domain? Get EPP code if required.                                                                                       |
| 🖾 E-mail Forwarding Setup |                                                                                                    |

### Step 7: The domain is unlocked. Click Get EPP code (Auth Code).

| Modify Domain: castleanthrax.info                                                                                                    |
|----------------------------------------------------------------------------------------------------|
| SET/ RELEASE REGISTRAR LOCK FOR THIS DOMAIN                                                                                                    |
| The Registrar Lock was Successfully updated                                                                                                    |
| Current Lock Status : Not Locked                                                                                                    |
| Set the registrar lock (Recommended). Unauthorized transfer will be prevented if lock is set.                                                                                                    |
| O Release the registrar lock so that the domain can be transferred to some other registrar                                                                                                    |
| Cauce Changes                                                                                                    |
| Save changes                                                                                                    |
| Note: Due to registry restrictions, you may not be able to change status on some TLDs (ex: biz, info). Please try again after some time if an error occurs.                                                                                  |
| Note: Due to registry restrictions, you may not be able to change status on some TLDs (ex: biz, info). Please try again after some time if an error occurs.<br>Related: Planning to transfer out this domain <u>Get EPP code</u> i required. |

### Step 8: Obtain Auth Code.

Enter the domain name that you want to transfer and your account password, and then click **Get EPP code for my domain**. The authorization code will be emailed to your administration email address. The auth code will be required by your new domain provider to complete the transfer.

#### Get EPP Code For Your Domain(s)

Use this option to obtain EPP code for your domain if you are planning to transfer the domain to some other registrar. Please note that the EPP will be emailed to the Registrant contact on the domain

castleanthrax.info

ENTER THE DOMAIN NAME AND YOUR ACCOUNT PASSWORD TO GET EPP CODE

Domain Names Enter one domain in each line. Please don't enter www. in front of the domain.

Authenticate by entering your account password.

Get EPP code for my domain >>

NOTE: Enter the information above to obtain EPP code for domains that you want to transfer out of namecheap. Not all domains need EPP, but some domains like .biz, .info, .org needs the code to be transfered out. If you still have problems, please contact support.

......

**Important:** Everytime you obtain an EPP, a new code **may** be generated and emailed. So, try avoiding epp generation more than once or if you do, make sure you use the latest one.

You are now ready to transfer your domain.